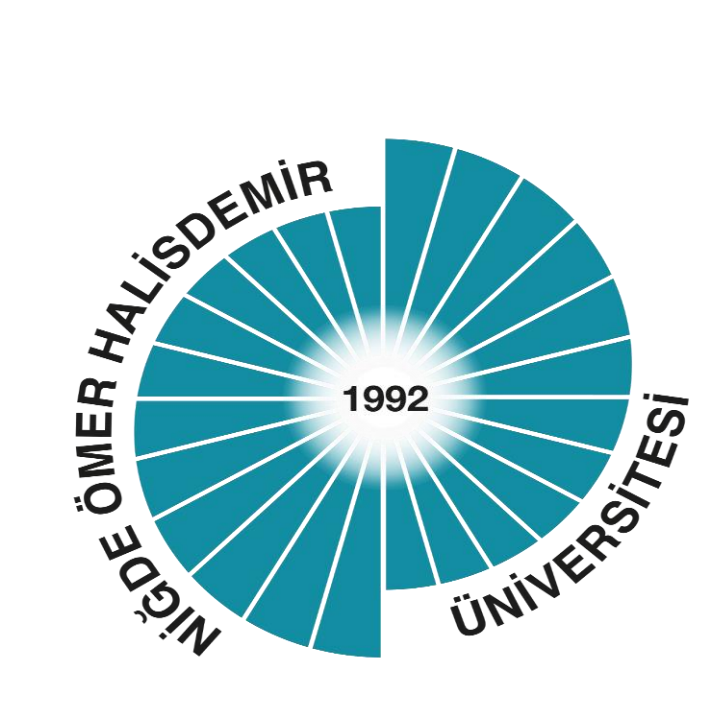

## **ÖYS SINAV GİRİŞ KILAVUZU**

UZAKTAN EĞİTİM UYGULAMA VE ARAŞTIRMA MERKEZİ MÜDÜRLÜĞÜ

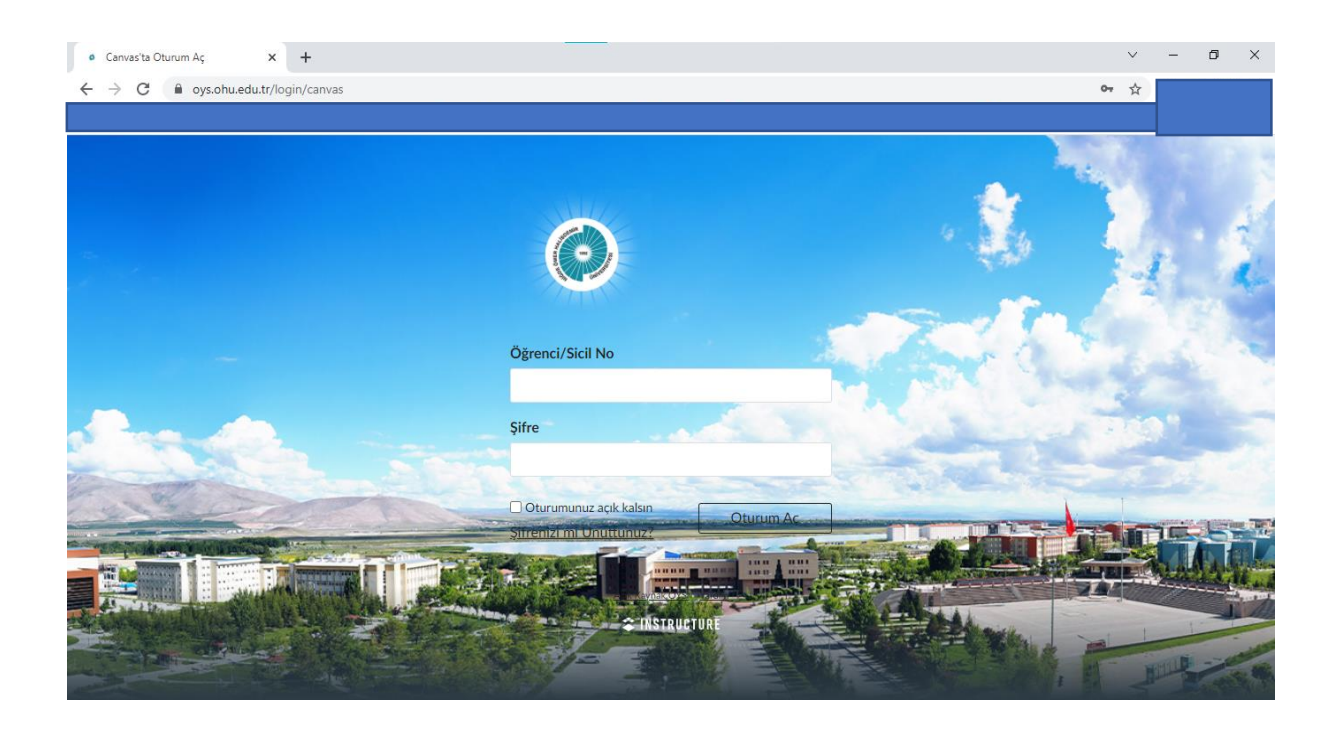

## SISTEME GIRIŞ

- 1) <u>https://oys.ohu.edu.tr/</u> adresinden CANVAS ÖHÜ sistemine giriş yapınız.
- 2) Öğrenci/sicil no kısmına öğrenci numaranızı yazınız.
- 3) Şifre kısmına şifrenizi (varsayılan şifre TC kimlik numaranızın ilk 8 hanesidir) giriniz.
- 4) Oturum aç butonuna basınız.

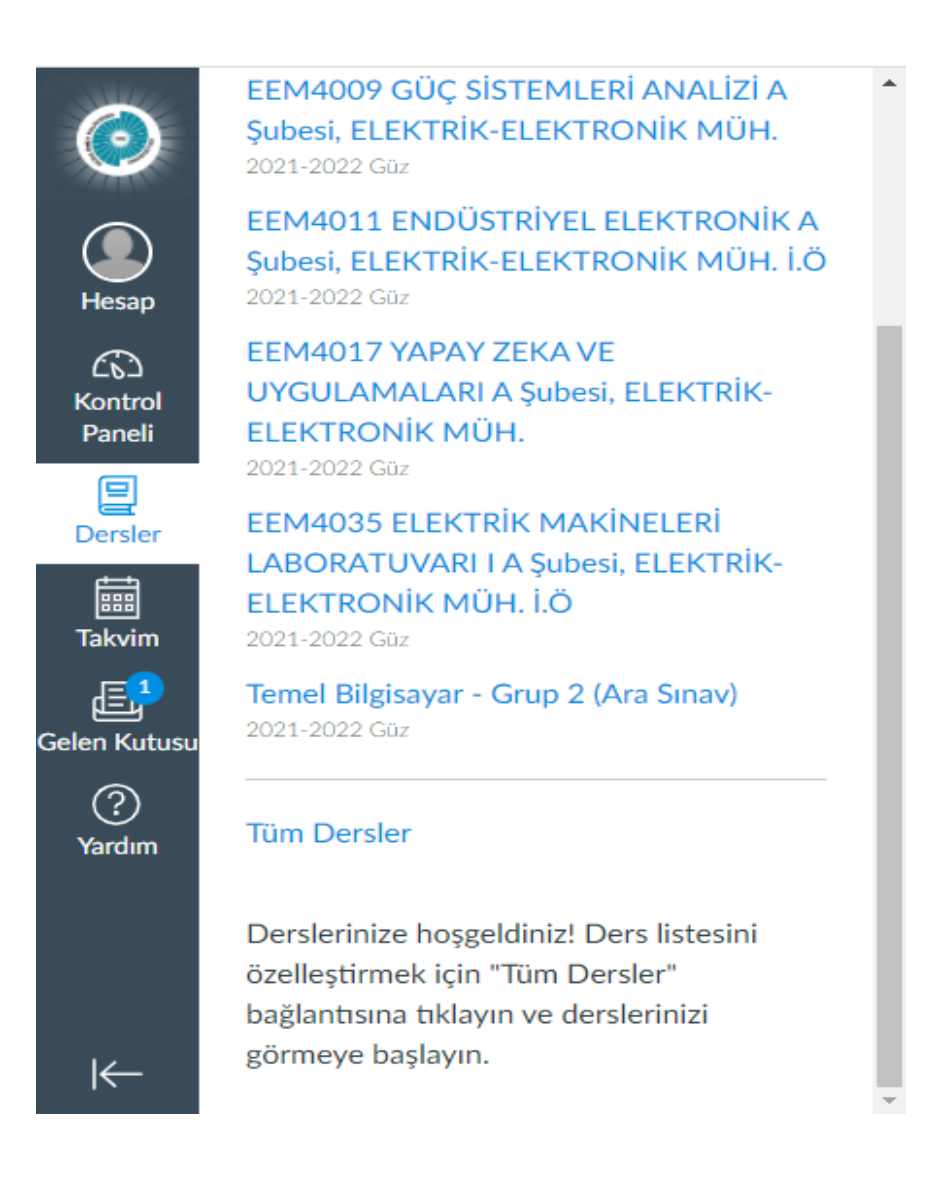

## ARAYÜZDE DERS SEÇİMİ

- 1) Sol tarafta bulunan menüden dersler sekmesini açınız.
- 2) Sınava gireceğiniz dersi seçiniz.

|                   | 2021-2022 Guz | ENF_OZD_Ara1_2 'deki En Son Etkinlikler |                     | 🗟 View Course Calendar      |
|-------------------|---------------|-----------------------------------------|---------------------|-----------------------------|
| Hesap             | Ödevler       | 1 Ödev Bildirimi                        | DAHA FAZLA GÖSTER 👻 | ⊖ View Course Notifications |
| Kontrol<br>Paneli | Tartışmalar   |                                         |                     | Yapılacaklar                |
| Ę                 | Notlar        |                                         |                     | Grup - 2 🗙                  |
| Dersler           | Katılımcılar  |                                         |                     | 22 Kas 10:30                |
| iiii<br>Talvim    | Ders Programi |                                         |                     | Güncel Geribildirim         |
| Gelen Kutusu      | Kısa sınavlar |                                         |                     | Şimdilik bir şey yok        |
| ?<br>Yardım       |               |                                         |                     |                             |
|                   |               |                                         |                     |                             |

- Ders seçimini yaptıktan sonra ders sayfası ekranı açılacaktır.
  Bu sayfada kısa sınavlar sekmesini seçiniz.

| 0                 | ENF_OZD_A           | Ara1_2 > Kısa sınavlar                                                                       |  |
|-------------------|---------------------|----------------------------------------------------------------------------------------------|--|
|                   | 2021-2022 Güz       | Kisa Sinav Ara                                                                               |  |
| Hesap             | Ana Sayfa           |                                                                                              |  |
| $\odot$           | Ödevler             |                                                                                              |  |
| Kontrol<br>Paneli | Tartışmalar         | Ödev Kısa Sınavlar                                                                           |  |
| ₽                 | Notlar              | Grup - 2                                                                                     |  |
| Dersler           | Katılımcılar        | Su zamana kadar kullanılamaz Kas 22 at 9:30am   Bitiş 22 Kas 10:30   100 puan   20 Questions |  |
|                   | Ders Programi       |                                                                                              |  |
| Iakvim            | Kısa sınavlar       |                                                                                              |  |
| ?<br>Yardım       |                     |                                                                                              |  |
| https://ovs.ahu   | edu.tr/courses/5006 |                                                                                              |  |

- 1) Kısa sınav sekmesi açıldıktan sonra derse ait aktif sınavlar listelenecektir.
- 2) Sınav giriş ekranına ulaşmak için ilgili sınavın ismine tıklayınız.
- 3) Sınav ekranında sınav ile ilgili bilgiler yer almaktadır. Sınav kurallarıyla ilgili olarak, bölüm ve ders sorumlusunun duyurularını takip etmeniz yararınıza olacaktır.
- 4) Başla butonuna tıklayarak sınava başlayınız.
- 5) Başla butonuna tıklandığı zaman süreniz başlayacaktır.
- 6) Sınav esnasında kısa sınavı gönder butonuna bastığınız taktirde sınavınız sonlandırılacaktır.